# 案件總覽頁面

當新案通過後,於案件總覽頁面將顯示新增變更案、院內 SAE/UP 通 報表、試驗偏差通報表、其他事項申請書及結案申請書之功能按鈕(如下 圖<u>紅框</u>處),以供申請人申請案件後續各類審查。

|   | 首頁、參與案件與新            | 「窯申請 > 案件總覽頁面 |                |                  |               |        | 目前登入:計00                          | 問題回報 | 登出  |
|---|----------------------|---------------|----------------|------------------|---------------|--------|-----------------------------------|------|-----|
|   | 案件資訊                 |               |                |                  |               |        |                                   |      |     |
|   | IRB/REC 審查案號         |               | 202110415RIPB  |                  |               |        |                                   |      |     |
|   | 暫時申請書                |               | 暫時編號-00415     |                  |               |        |                                   |      |     |
|   | 計畫編號                 |               | RESVX-122      |                  |               |        |                                   |      |     |
|   | 案件類別                 |               | 行為科學           |                  |               |        |                                   |      |     |
|   | 案件名稱                 |               | 20211027測試_改II |                  |               |        |                                   |      |     |
|   | 計畫主持人                |               | 計OO            |                  |               |        |                                   |      |     |
|   | 本案件申請程序之相關           | 開授權人員 🥹       |                |                  |               |        |                                   |      |     |
|   | 姓名                   | 單位            |                | 職稱               | 讀             | 寫權限🥹   | 案件聯絡人                             | 新壇   |     |
|   |                      |               |                | 暫無資料             |               |        |                                   |      | * * |
|   | 案件聯絡人 變更             |               |                |                  |               |        |                                   |      |     |
|   | 案件角色                 |               | 計畫主持人(PI)      |                  |               |        |                                   |      |     |
|   | 聯絡人姓名                |               | 計00(臺大醫院 - 研究倫 | 理委員會行政中心 - 主治醫師) |               |        |                                   |      |     |
|   | 受試者/研究對象洽詢           | 之聯絡人 變更       |                |                  |               |        |                                   |      |     |
|   | 聯絡人姓名                |               | 計畫主持人          |                  |               |        |                                   |      |     |
|   | 聯絡人職稱                |               | 主治醫師           |                  |               |        |                                   |      |     |
|   | 聯絡人電話                |               | 33667193       |                  |               |        |                                   |      |     |
| Z | 計畫基本資訊<br>本計畫核准後,第1位 | 歷灾通過文件典整表     | 儲存             |                  |               |        |                                   |      |     |
| 7 | 新增發更異                | 新増院内SAE/UP過報表 | 新埔試驗偏差過報表      | 新墳其他事項申請書        | 新增結案申請書       |        |                                   |      |     |
|   | 申請類別                 |               | 申請案送出日期        | 申請案接受日期          | 申請案核准日期       | 核准版本文件 | 公文核准資訊                            |      |     |
|   | 院外嚴重不良事件通            | 輕1            | 開案 2021/11/09  |                  |               |        |                                   |      |     |
|   | 其他事項申請書1             |               | 開案 2021/11/09  |                  |               |        |                                   |      |     |
|   | 試驗偏差通報1              |               | 開案 2021/11/09  |                  |               |        |                                   |      |     |
|   | 嚴重不良事件及非預期問題通報1      |               | 開案 2021/11/09  |                  |               |        |                                   |      |     |
|   | 變更案1                 |               | 開案 2021/11/09  |                  |               |        |                                   |      |     |
| L | 持續業1 [2022/10/28]    |               | 開案 2021/10/29  |                  |               |        |                                   |      |     |
|   | 新案申請                 |               | 送出 2021/10/29  | 申請案接受 2021/10/29 | 通過 2021/10/29 |        | 許可日 2021/10/29<br>公文日期 2021/10/29 | 110  |     |

#### 試驗偏差案

新增試驗偏差通報表後,即可點入該次試驗偏差通報,進入【試驗偏差通 報表資訊頁面】,請點選「新增試驗偏差通報表」,以填寫「申請案相關資料」, 包括試驗偏差通報表-事件1,2,3...、上傳/檢視案件相關文件。

 與以往 PTMS 不同, e-REC 系統將請先點選「新增試驗偏差通報表」(紫色 方框),每點選一次,將會新增一筆試驗偏差通報表。

\*提醒!一個試驗偏差通報表內僅能通報同一型態事件,若擬通報不同型態事

件,需分開通報,請再點選新增試驗偏差通報表以填報另一型態事件。

首頁、參與案件與新案申請、案件總覽、試驗偏差通報表資訊頁面

目前登入:計(

| more - proventionality                                                |                                    |                             |                                                               |       |   |  |  |  |  |
|-----------------------------------------------------------------------|------------------------------------|-----------------------------|---------------------------------------------------------------|-------|---|--|--|--|--|
| 👂 : 點選可顯示該項目之                                                         | 補充說明及提醒事項                          |                             |                                                               |       |   |  |  |  |  |
| 案件資訊                                                                  |                                    |                             |                                                               |       |   |  |  |  |  |
| 本會案號                                                                  | 202110401MSB                       |                             |                                                               |       |   |  |  |  |  |
| 案件頓別                                                                  | 試驗偏差通報                             |                             |                                                               |       |   |  |  |  |  |
| 審查方式                                                                  | 簡易審查                               |                             |                                                               |       |   |  |  |  |  |
| 案件名稱                                                                  | 計畫中文名稱1020_1                       |                             |                                                               |       |   |  |  |  |  |
| 計畫主持人                                                                 | 計OO,電話:02-3366-7193                |                             |                                                               |       |   |  |  |  |  |
| 計畫聯絡人                                                                 | 廠OO,電話:02-3366-7193                |                             |                                                               |       |   |  |  |  |  |
| 計畫資訊                                                                  |                                    |                             |                                                               |       |   |  |  |  |  |
| 中文名稱                                                                  | 計畫中文名稱1020_1                       |                             |                                                               |       |   |  |  |  |  |
| 英文名稱                                                                  | ENGLISH NAME1020_1                 |                             |                                                               |       |   |  |  |  |  |
| 計畫編號                                                                  | BABD-1215                          |                             |                                                               |       |   |  |  |  |  |
| 試驗委託者                                                                 | 廠商                                 |                             |                                                               |       |   |  |  |  |  |
| 預期試驗開始日期                                                              | 2021/11/01                         |                             |                                                               |       |   |  |  |  |  |
| 預期試驗結束日期                                                              | 2030/11/30                         |                             |                                                               |       |   |  |  |  |  |
| REC許可效期                                                               |                                    |                             |                                                               |       |   |  |  |  |  |
| 審査機制                                                                  | 藥品臨床試驗聯合倫理審查機制(C-IRB)              |                             |                                                               |       |   |  |  |  |  |
| 本計畫結果是否有需主<br>管機關審查?                                                  | 是 ,衛生福利部(條指依醫療法執行前須經衛生福利部署         | 審查方可執行)、美國食品藥物管理局(F         | DA)                                                           |       |   |  |  |  |  |
| 研究團隊                                                                  |                                    |                             |                                                               |       |   |  |  |  |  |
| 研究主持人                                                                 |                                    |                             |                                                               |       |   |  |  |  |  |
| 姓名                                                                    | 單位                                 | 職稱                          | 讀寫權限                                                          | 案件聯絡人 |   |  |  |  |  |
| 計OO                                                                   | 臺大醫院 - 研究倫理委員會行政中心                 | 主治醫師                        | 可寫入                                                           |       | * |  |  |  |  |
| 協同主持人                                                                 |                                    |                             |                                                               |       |   |  |  |  |  |
| 姓名                                                                    | 單位                                 | 職稱                          | 請宺權限                                                          | 案件聯絡人 |   |  |  |  |  |
| 協OO                                                                   | 臺大醫院 - 研究倫理委員會行政中心                 | 主治醫師                        | 可寫入                                                           |       | * |  |  |  |  |
| 研究人員                                                                  |                                    |                             |                                                               |       |   |  |  |  |  |
| 姓名                                                                    | 單位                                 | 職稱                          | 讀寫權限                                                          | 案件聯絡人 |   |  |  |  |  |
| 研00                                                                   | 國立臺灣大學 -                           | 行政助理                        | 可寫入                                                           |       | * |  |  |  |  |
| 本案件申請程序之相關推                                                           | 受權人員                               |                             |                                                               |       |   |  |  |  |  |
| 姓名                                                                    | 單位                                 | 職稱                          | 讀寫權限                                                          | 案件聯絡人 |   |  |  |  |  |
| 廠OO                                                                   | 臺大醫院 - 其他                          | 其他                          | 可寫入                                                           | 문     | * |  |  |  |  |
| 中請案相關資料 新增試驗層差過輕表 試驗偏差通報表內僅能通報同一型應事件,若擬通報不同型應事件,需分開通報,請點選新增試驗偏差通報表填報。 |                                    |                             |                                                               |       |   |  |  |  |  |
| ■ 1. 上傳/檢視案                                                           | 相關文件 申請案相關資料 新增試驗偏差通               |                             |                                                               |       | 3 |  |  |  |  |
| 點選                                                                    | 1. 試融偏差通報表 - 事件1<br>2. 上傳/檢視案件相關文件 | 中請案相關<br>1.B<br>點選2次<br>3.1 | 資料 新增試驗偏差通報表<br>(驗備差通報表 - 事件1<br>(驗備差通報表 - 事件2<br>(傳/檢視案件相關文件 |       |   |  |  |  |  |

### 1. 試驗偏差申請書

- 請依序逐項填寫。
- 若通報事件為同一型態事件,但為<u>多筆受試者</u>通報,下方 1.~3.欄位請明列 最早發生事件之資訊。
- 若不知如何填寫通報內容,可將滑鼠移至於該項目後方<sup>6</sup>(橘色問號圖示),將會顯示出該通報項目應填寫之事項。

首頁 > 參與案件與新案申請 > 試驗偏差通報表資訊頁面 > 試驗偏差通報表 - 事件1 目前登入:計(

| <ul> <li>■:尚未填寫</li> <li>▲:已填寫但未完整</li> <li>●:已完成</li> <li>3:點選可顯示該項目之補充說明及提醒事項</li> </ul> |    |         |           |  |  |  |  |  |  |
|--------------------------------------------------------------------------------------------|----|---------|-----------|--|--|--|--|--|--|
|                                                                                            | 儲存 | 提示未填寫項目 | 下載 PDF 檔案 |  |  |  |  |  |  |
| 🔺 A. 試驗偏差通報申請                                                                              | 書  |         | Â         |  |  |  |  |  |  |
| 若通報事件為同一型態事件,但為多筆受試者通報,下方1.~3.欄位請明列最早發生事件之資訊。 🤨                                            |    |         |           |  |  |  |  |  |  |
| 1. 發生日期 <sub>2</sub> :                                                                     |    |         |           |  |  |  |  |  |  |
| 2.研究團隊獲知日<br>期 <mark>?</mark> :                                                            |    |         |           |  |  |  |  |  |  |
| 3.研究團隊通知試<br>驗委託者日期 <mark>?</mark> :                                                       |    |         |           |  |  |  |  |  |  |
| 4.受試者識別代號<br>(若為多筆受試者,                                                                     |    |         |           |  |  |  |  |  |  |
| 請 明 列 本 穴 通 報 之<br>所 有 受 試 者 識 別 代<br>號 ):                                                 |    |         |           |  |  |  |  |  |  |

### 2. 上傳/檢視案件相關文件

確認試驗偏差通報申請書填選完後,無論是否有相關文件需上傳,<mark>皆請點選</mark> 「2.上傳/檢視案件相關文件」確認。

## 送出案件

上述程序完成後,可點選(1)畫面右側【回到案件資訊頁面(含送出)】頁面,或 (2)點選上面文字【案件資訊頁面】。

| 首頁 > 參與案件與新案申請 > 試驗偏差通報表資訊頁面 > 試驗偏差通報表 - 事件1                                                              | 目前登入:計OC  | 問題回報 登出                                    |
|----------------------------------------------------------------------------------------------------|-----------|--------------------------------------------|
| <ul> <li>□: 尚未填寫</li> <li>▲: 已填寫但未完整</li> <li>○: 已完成</li> <li>(2)</li> <li>○: 點選可顯示該項目之補充說明及提醒</li> </ul> |           | 下一步/<br>連結以下頁面<br><sup>試驗偏差通報表 - 事件1</sup> |
| 儲存 提示未填寫項目                                                                                                | 下載 PDF 檔案 | 上傳/檢視案件相關文件                                |
| ● A. 試驗偏差通報申請書                                                                                            | (1)       | 回到案件資訊頁面(含送<br>出)                          |
| 若通報事件為同一型態事件,但為多筆受試者通報,下方1.~3.欄位請明列最早發生事件之                                                                | 資訊 • 🤨    |                                            |

 至案件資訊頁面最下方,當【申請案相關資料】均完成並顯示綠燈●時, 計畫主持人角色之【送出】鍵方會顯示,請點選【送出】。

| 申請業                | 相關資料                    | 新増試驗     | <u>順差通報表</u> | 試驗偏差通報      | 表內僅能 <mark>通報</mark> 同· | 一型態事件,這 | 告擬通報不同 | 同型態事件 | 需分開通報      | , 請點選新) | 曽試驗偏差通 | ■報表填報。       |      |
|--------------------|-------------------------|----------|--------------|-------------|-------------------------|---------|--------|-------|------------|---------|--------|--------------|------|
| •                  | 1. 試驗偏息                 | 差通報表 - 幕 | 報表 - 事件1     |             |                         |         |        |       |            |         |        |              | Ø X  |
| •                  | 2. 上傅/檢                 | 視案件相關    | 案件相關文件       |             |                         |         |        |       |            |         |        | 69           |      |
| 審查派                | 程相關                     |          |              |             |                         |         |        |       |            |         |        |              |      |
| 若有!<br>人員:         | 與倫委會承知<br>之满通事項,<br>請說明 | j≇<br>,  | 可以方          | <b>令本欄位</b> | 1填寫需                    | 與行政     | (中心    | 說明/   | /溝通:       | 之事項     | Į o    |              |      |
| <u>त</u>           | 一步動作                    | ₩出▼      |              |             |                         | 送出      | 取消     |       |            |         |        |              |      |
| <mark>&lt;注</mark> | <mark>.意&gt;</mark> 若   | 吉為「      | 授權           | 吏用者」        | 填表,                     | 因【过     | 〔出】    | 鍵僅    | 有計畫        | 主持      | 人有山    | <b>七</b> 功能, | 授    |
| 權之                 | 者請於                     | 完成       | 表格应          | 口容填寫        | 及文件                     | 上傳後     | , 確    | 認申言   | <b>書書、</b> | 上傳      | 文件燈    | 冬號均日         | . #1 |

權者請於完成表格內容填寫及文件上傳後,確認甲請書、上傳文件燈號均已現【已完成】之綠色圓形燈號,即可通知主持人確認後點選送出。

後續相關之審查意見查閱及回覆程序與新案相同,請參閱新案操作手冊!